## คู่มือการบันทึกแบบเสนอโครงการ ด้วย **E-Form**

1. สแกน Link QR Code หรือ กดที่ Link <u>https://goo.gl/forms/b2mSMbkl997A9rEr1</u>

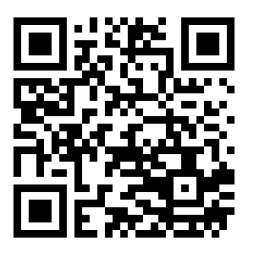

## 2. ระบุ ชื่อ-นามสกุล ผู้รับผิดชอบโครงการ/ตำแหน่ง/ระบุหน่วยงาน

| แบบเสนอโครงการ รพ.สุไหงโ<br>2562                                                                                               | โก-ลก ปี                      |
|----------------------------------------------------------------------------------------------------|-------------------------------|
| แบบบันทึกเสนอโครงการ งานแผนและพัฒนาบุคลากร โรงพยาบาลสุไหงโก-ล                                                                  | ก (1 การบันทึก ต่อ 1 โครงการ) |
| ชื่อและรูปภาพที่เชื่อมโยงกับบัญชี Google จะได้รับการบันทึกเมื่อคุณอัปโหลด<br>ไม่ใช่ suparat.br@gmail.com โปรด <u>สลับบัญชี</u> | ไฟล์และส่งแบบฟอร์มนี้ หากคุณ  |
| *จำเป็น                                                                                                    |                               |
| ชื่อ-นามสกุล ผู้รับผิดชอบโครงการ *                                                                                             |                               |
| คำตอบของคุณ                                                                                                    |                               |
| ตำแหน่ง *                                                                                                    |                               |
| คำตอบของคุณ                                                                                                    |                               |
|                                                                                                    |                               |
| ระบุหน่วยงาน *                                                                                                    |                               |
| เลือก 👻                                                                                                    |                               |

 ระบุ ข้อมูล ชื่อโครงการ/ตอบสนองยุทธศาสตร์ของกระทรวงสาธารณสุข/ตอบสนองยุทธศาสตร์ ของโรงพยาบาล/วัตถุประสงค์เชิงกลยุทธ์(Strategic Objective) ตามข้อที่กำหนด

| ชื่อโครงการ *     |                                |   |
|-------------------|--------------------------------|---|
| คำตอบของคุณ       |                                |   |
| ตอบสนองยุทธศ      | าสตร์ของกระทรวงสาธาณสุข *      |   |
| เลือก             | Ŧ                              |   |
| ตอบสนองยุทธศ      | าสตร์ของโรงพยาบาล *            |   |
| เลือก             |                                | Ŧ |
| วัตถุประสงค์เชิงเ | าลยุทธ์ Strategic Objective) * |   |
|                   |                                |   |

ระบุ แหล่งงบประมาณ/จำนวนเงินงบประมาณของโครงการ/<u>เพิ่มไฟล์โครงการ</u> แล้วกด ส่ง

| แหล่งงบประมาณโด                                                                                         | ารงการ *        |               |  |  |
|----------------------------------------------------------------------------------------------------|-----------------|---------------|--|--|
| 🔘 งบเงินบำรุง                                                                                           |                 |               |  |  |
| 🔘 งบกองทุนดำบล                                                                                          |                 |               |  |  |
| O PP                                                                                                    |                 |               |  |  |
| 🔘 ্য ম্যার্থ                                                                                            |                 |               |  |  |
| 🔘 ไม่ใช้งบประมาณ                                                                                        |                 |               |  |  |
| O dama                                                                                                  |                 |               |  |  |
| ว่ามามาเริ่ม มาไรชมว                                                                                    | ນດເລືອຣນຄວຣ (ນວ | <b>10</b> ) * |  |  |
| <ul> <li>วันๆ.</li> <li>จำนวนเงินงบประมา<br/>คำตอบของคุณ</li> </ul>                                     | เณโครงการ (บา   | n) *          |  |  |
| <ul> <li>ปัญญา:</li> <li>จำนวนเงินงบประบาท</li> <li>กำตอบของคุณ</li> <li>ไฟล์โครงการ *</li> </ul>       | าณโครงการ (บา   | n) *          |  |  |
| <ul> <li>วันๆ.</li> <li>จำนวนเงินงบประมา<br/>คำตอบของคุณ</li> <li>ไฟล์โครงการ *<br/>เห็มไฟส์</li> </ul> | เณโครงการ (บา   | n) *          |  |  |

 4. เมื่อ กดส่ง แล้วข้อมูลจะถูกบันทึก ทันที หากมีมากกว่า 1 โครงการ ให้ กด Link อีกครั้ง และ หากต้องการ ทราบข้อมูล กรุณาติดต่อขอทราบข้อมูลที่ งานแผนฯ 1409

หรือโทร 095-029-1495